附件 2

## 参会回执填报流程

## 一、二维码填报方式(示例)

1. 首先请用手机扫描

会议通知二维码

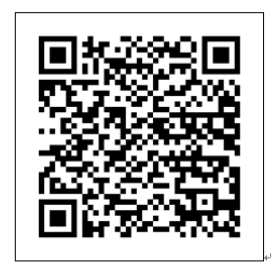

课程教材研讨会在线报名登记入口。

 2. 进入人卫社微信会 务平台(首次登录人卫 社微信会务平台用户 需进行手机号码验证),
看到全部会议列表。

| । ए रू al 50% 🗖                                                                                                 | 10:27 × 会议管理会议列表 :            |
|----------------------------------------------------------------------------------------------------|-------------------------------|
| × 会议管理手机号码验证                                                                                                    | : 会议列表                        |
| 手机号码检证                                                                                                    |                               |
|                                                                                                    | 全部会议 我的会议                     |
| 手机号                                                                                                    | 服务会议                          |
|                                                                                                    |                               |
| 图片验证码                                                                                                    |                               |
| 052K 看不清                                                                                                    |                               |
| 短信验证码                                                                                                    |                               |
| 获取利益证码                                                                                                    |                               |
| in the second second second second second second second second second second second second second second second |                               |
| 骑 定                                                                                                    | 主改单位: 服务会议                    |
|                                                                                                    | 会议地点:服务会议                     |
|                                                                                                    | 会议简介:服务会议                     |
|                                                                                                    |                               |
|                                                                                                    |                               |
|                                                                                                    | <b>人民占英职业地会持理等</b> 去业         |
| ────────────────────────────────────                                                                            | 王国中等职业教育护理等专业<br>课程体系与教材建设研讨会 |
|                                                                                                    |                               |
| 全部会议 我的会议                                                                                                    | 会议时间:                         |
|                                                                                                    | 2019年64月26日<br>主办单位。          |
| 全国中等职业教育护理等专业课程体系                                                                                               | → 全国口生职业教育教学指导委员会 人民口生        |

在"我的会议"列表中,点击需要报名的会议,进入会议详情页。
点击"我要报名",进入参会回执填写页。

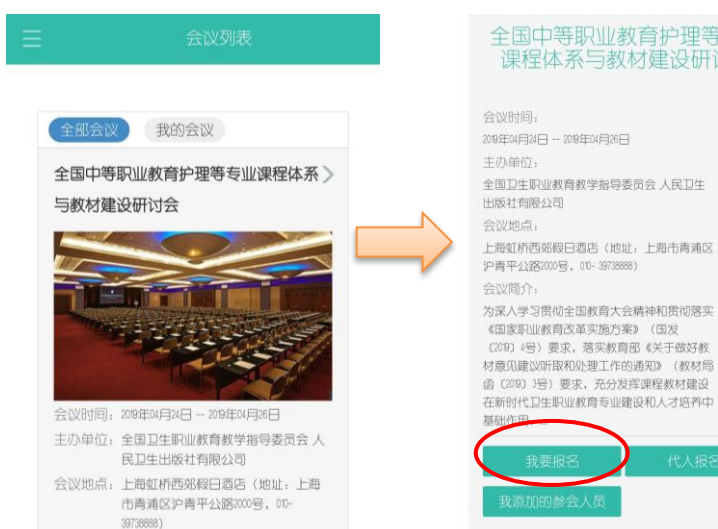

4. 填写"基本信息、参会、 《國 知 会议管理-- 参加会议 所属会议 离会信息",点击"确定" 单位名称 服务会议 职务 提交,结束参会回执填报。 姓名 职称 若需修改报名信息,请 手机 联系地址 返回"我的会议",再 是否参会 ---请选择--邮政编码 性别 次进入即可修改。 办公电话 用户邮箱

| 到会车次或航班 |    |
|---------|----|
| 离会时间    |    |
|         | ×  |
| 离会车次和航班 |    |
| 是否住宿    |    |
|         |    |
| 备注      |    |
|         |    |
|         |    |
|         |    |
| 确定      |    |
| 带*号的为必  | 填项 |

注: 其他需要说明的事项,请填写在 "备注"中。请务必于规定时间内完成参 会回执,以便会议安排。

- 二、网页填报方式(示例)
- 1. 输入网址 http://huiyi.pmph.com/f/login 进入登录页面。

| <u>@</u> | 0   | 用户等量       |            |
|----------|-----|------------|------------|
| 0 😫 🗘 🕄  |     | The advers |            |
| n 🗘 🌊    |     | 用户名:       | 请输入用户名或手机号 |
|          | 000 | 122 B-9 -  | ❸ 必須信息     |
|          |     |            | 立即改录 忘记密码? |

2. 点击其他方式登录。

| 用户登录 |                |
|------|----------------|
| 用户名: | 请输入用户名或手机号     |
| 密 码: | ◎ 必填信息         |
|      | 立即登录 忘记签码?     |
|      | 其他方式登录,        |
| (    | 设有账号? 立即注册 > > |

3. 微信扫描二维码登录, 在"手机"界面点击"确认登录"。

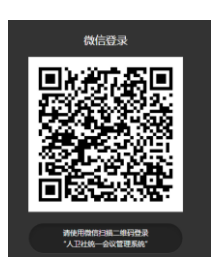

4. 找到"××会议 报名通道",点击进入网页。示例如下。

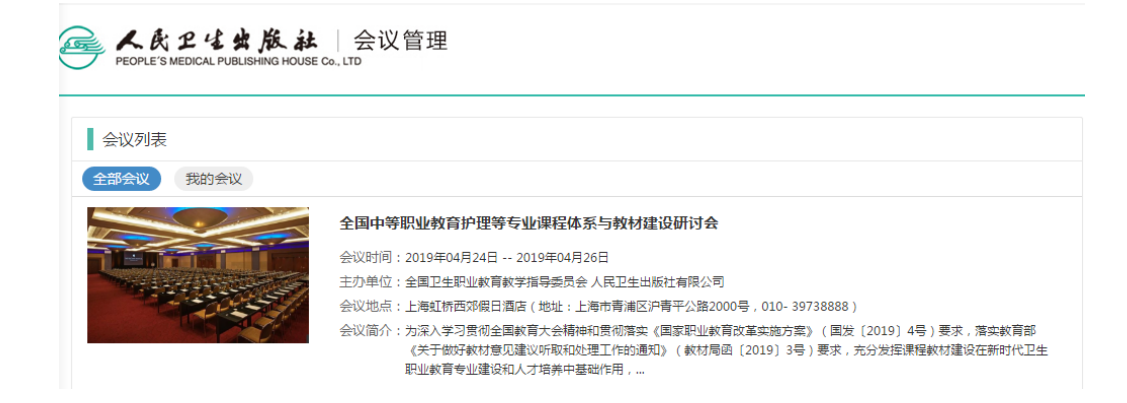

5. 点击"我要报名"。示例如下。

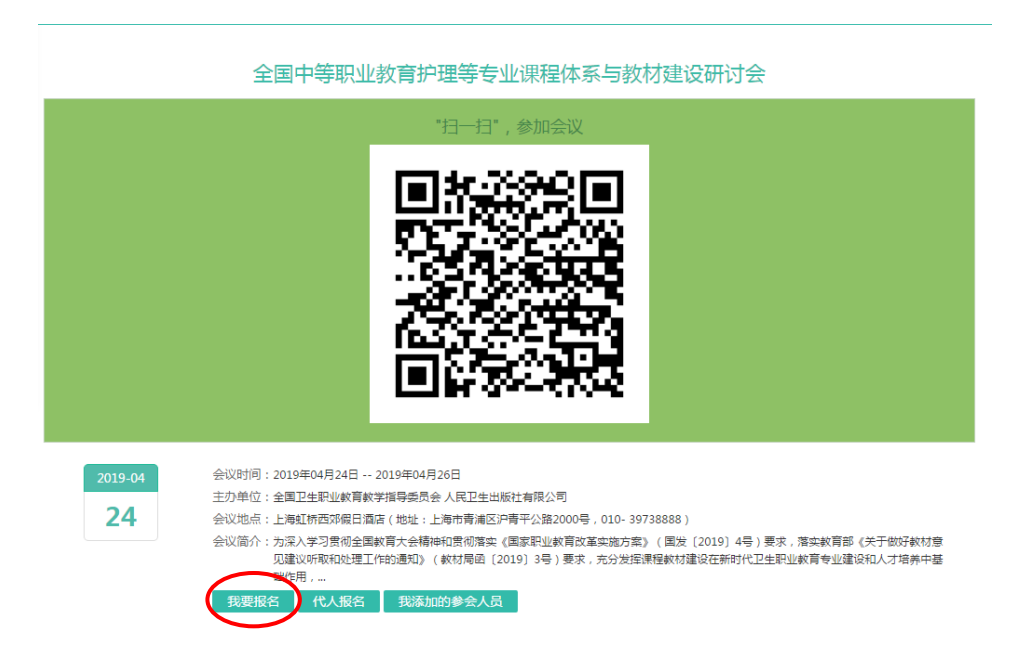

6. 核改基本信息并填写"基本信息、参会、离会信息",点击"确定"提交。 示例如下。

注: 其他需要说明的事项,请填写在 "备注"中。请务必于规定时间内完成参 会回执,以便会议安排。